# AutoCAD와GStarICAD의 리습(LISP) 로드

흔히 오토리습이라 불려지는 AutoCAD에서 사용되는 리습을 AutoCAD (이하 오토캐드) 와 GStarICAD(이하 스타캐드)에서 어떻게 로드되는지 살펴보도록 하겠습니다.

# 오토캐드의 리습 로드

오토캐드 명령 창에서 appload라고 입력하면 [그림.1]과 같이 응용프로그램 로드 창이 나타 납니다.

| 응용프로그램 로드/                                            | /먼로드                                                             |                | ? 🛛   |  |
|-------------------------------------------------------|------------------------------------------------------------------|----------------|-------|--|
| 찾는 위치(!):                                             | 🔁 LISP 💌                                                         | 🕝 🧊 📂 🖽-       | Q 🕵 💱 |  |
| 酚 bx.lsp<br>酚 hpl.lsp<br>酚 ttt.lsp                    |                                                                  |                |       |  |
| 파일 이름( <u>N</u> ):<br>파일 형식( <u>T</u> ):<br>로드된 응용프로그 | AutoCAD Apps (+,arx;+,lsp;+,dvb;+,dbx;+,<br>햄 사용 내역 목록           | 로드(L)<br>₩ ▼   |       |  |
| 파일                                                    |                                                                  | 인로드(U)         |       |  |
| acad, mni<br>acad2008, LSP<br>acad2008do              | C:#Program Files#AutoCAD 2008<br>C:#Program Files#AutoCAD 2008   | 시작하기 모음        |       |  |
| AcApp.arx<br>AcDblClkEdi                              | C:#Program Files#AutoCAD 2008#<br>C:#Program Files#AutoCAD 2008# |                |       |  |
| acdim, arx                                            | C:₩Program Files₩AutoCAD 2008₩ ⊻                                 | 복차( <u>0</u> ) |       |  |
|                                                       |                                                                  |                |       |  |
| [                                                     |                                                                  |                |       |  |

#### [그림.1] 오토캐드의 응용프로그램 로드/언로드 창

로드하고자 하는 리습을 선택한 후에 [그림.1]의 빨간 박스로 표시되어 있는 로드를 누르게 되면 좌측하단에 있는 로드된 응용프로그램에 표시가 됩니다.

파일형식은 lps,dvb,atx 등을 지원합니다.

## 스타캐드의 리습 로드

스타캐드도 명령 창에서 appload라고 입력하면 [그림.2]와 같이 응용프로그램을 로드하는 창이 나타납니다. 스타캐드의 응용프로그램 로드 창은 오토캐드의 그것과 외관상 약간의 차이가 있지만 기능적으론 같습니다.

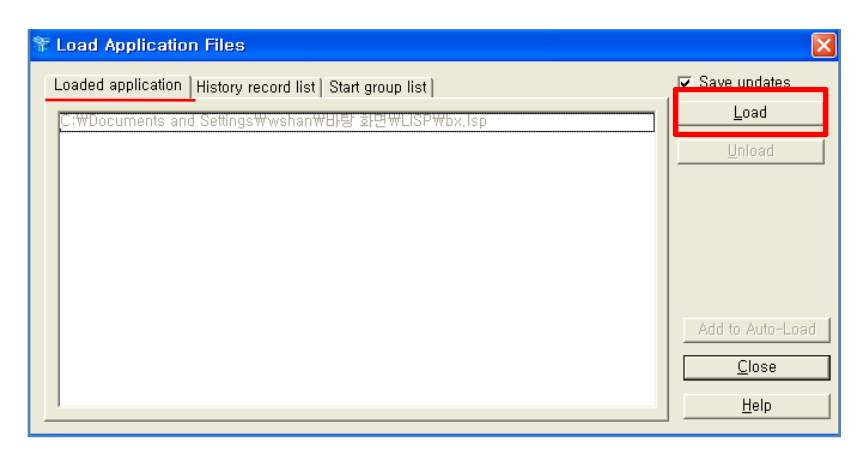

[그림.2] 스타캐드의 응용프로그램 로드 창

[그림.2]의 빨간 박스로 표시되어 있는 로드를 누르면 탐색기 창이 나타나게 되고, 그 곳에서 로드하고자 하는 리습을 추가시키면 됩니다. 추가된 리습은 응용프로그램 로드창에 표시 됩니다.

파일형식은 lps,dvi,dll 등을 지원합니다.

# 리습 자동 로드

오토캐드와 스타캐드에서 로드된 리습은 프로그램이 종료되었다가 다시 실행되면 없어지 기 때문에 프로그램을 실행 시킬 때 마다 리습을 다시 로드를 해야 합니다. 사용자가 그런 불편을 겪지 않게 하기 위해 오토캐드와 스타캐드 모두 시작할 때 리습을 자동으로 로드 되도록 하게 할 수 있습니다.

### 오토캐드의 리습 자동 로드

[그림.3-1]처럼 오토캐드의 응용프로그램 로드 창에는 시작하기 모음이라는 것이 있습니다. 그 곳의 목차(빨간 박스)를 누르면 시작하기 세트 창[그림.3-2]이 뜨게 됩니다. 이 곳에서 리습을 추가하게 되면 다음 오토캐드가 시작될 때 리습이 자동으로 로드가 됩니다.

| 응용프로그램 로드,                                                                            | '연로드                                                                                                    | ?× |
|---------------------------------------------------------------------------------------|----------------------------------------------------------------------------------------------------|----|
| 찾는 위치(!):                                                                             | 🗁 LISP 🛛 🔽 🖸 🗇 🖽 🗸                                                                                                    |    |
| G bx,lsp<br>M hpl,lsp<br>M tt,lsp                                                     |                                                                                                    |    |
| 파일 이름( <u>N</u> ):<br>파일 형식( <u>T</u> ):<br>로드된 응용프로그                                 | 로드(L)<br>AutoCAD Apps (+,arx:+,lsp;+,dvb;+,dbx;+,v)> ▼<br>햄 사용 내역 목록                                                                                                    |    |
| 파일<br>acad,mnl<br>acad2008,LSP<br>acad2008do<br>AcApp.arx<br>AcDblClkEdi<br>acdim.arx | 경로       ○         C:\#Documents and Settings\#wsh.       ○         C:\#Program Files\#AutoCAD 2008       ○         C:\#Program Files\#AutoCAD 2008       ○         C:\#Program Files\#AutoCAD 2008       ○         C:\#Program Files\#AutoCAD 2008       ○         C:\#Program Files\#AutoCAD 2008       ○         C:\#Program Files\#AutoCAD 2008       ○         C:\#Program Files\#AutoCAD 2008       ○         C:\#Program Files\#AutoCAD 2008       ○         C:\#Program Files\#AutoCAD 2008       ○ |    |
|                                                                                       | 달기( <u>C</u> ) 도움말( <u>H</u> )                                                                                                    |    |

 ●용프로그램 목록:

 파일
 경로

 [bx.lsp
 C:\WDocuments and Settings\Wwshan\W...

 hpl.lsp
 C:\WDocuments and Settings\Wwshan\W...

 ttt,lsp
 C:\WDocuments and Settings\Wwshan\W...

 \text{#tt,lsp}
 C:\WDocuments and Settings\Wwshan\W...

 \text{#tt,lsp}
 C:\WDocuments and Settings\Wwshan\W...

 \text{#tt,lsp}
 C:\WDocuments and Settings\Wwshan\W...

 \text{#tt,lsp}
 C:\WDocuments and Settings\Wwshan\W...

 \text{#tt,lsp}
 C:\WDocuments and Settings\Wwshan\W...

 \text{#tt,lsp}
 C:\WDocuments and Settings\Wwshan\W...

 \text{#tt,lsp}
 C:\WDocuments and Settings\Wwshan\W...

[그림.3-1]

[그림.3-2]

# 스타캐드의 리습 자동 로드

[그림.4]처럼 스타캐드의 응용프로그램 로드 창에는 세 개의 탭이 있습니다. 이 중 마지막 탭(빨간 박스)이 리습이 자동 로드 되도록 추가하는 부분입니다. 그 곳에 리습을 추가 하게 되면 스타캐드가 시작될 때 자동으로 리습이 로드가 됩니다. 추가 방법은 스타캐드의 일 반 리습 로드 방법과 같습니다.

| Toad Application Files                                     |                        |
|------------------------------------------------------------|------------------------|
| Loaded application   History record lis   Start group list | ☑ <u>S</u> ave updates |
|                                                            | Add                    |
|                                                            | ( <u>H</u> emove)      |
|                                                            |                        |
|                                                            |                        |
|                                                            |                        |
|                                                            |                        |
|                                                            | Add to Auto-Load       |
|                                                            | <u>C</u> lose          |
|                                                            | <u>H</u> elp           |

[그림.4]

# AutoCAD와 GStarICAD의 단축키

모든 캐드 프로그램들이 단축키를 가지고 있듯이 AutoCAD(이하 오토캐드)와 GStarICAD (이하 스타캐드)도 역시 단축키를 설정하고 사용할 수 있습니다. 사용자들은 자신에 맞게 설정되어 있는 단축키를 사용함으로써 작업의 효율을 증대시킬 수 있습니다.

# 오토캐드와 스타캐드의 단축키 설정

오토캐드와 스타캐드의 단축키 설정하는 부분은 같은 곳 - 도구(Tools) -> 사용자화(Cust omize) -> 프로그램 매개변수 편집(Edit Program Parameters) - 입니다. 저장되는 파일은 오토캐드는 'Acad.pgp', 스타캐드는 'Icad.pgp'로 각자 다른 이름으로 저장됩니다. 저장되는 이름만 다를 뿐 단축키는 공유해서 사용할 수 있는데, 이 부분은 잠시 후에 나올 '오토캐드 의 단축키를 스타캐드에서 사용하기'에서 자세히 다루도록 하겠습니다.

단축키를 설정할 때, 오토캐드는 텍스트 편집기를 이용하고 스타캐드는 설정 창을 이용하 여 설정하면 됩니다. 설정 후 저장하게 되면 변경된 단축키를 사용할 수 있습니다.

| 📕 acad.pg                                                                                                    | p - 메모장                                                                                                    |   |
|----------------------------------------------------------------------------------------------------|----------------------------------------------------------------------------------------------------|---|
| 파일( <u>F</u> ) 편집                                                                                                    | 〗( <u>E)</u> 서식( <u>O</u> ) 보기(⊻) 도움말( <u>H</u> )                                                                                                    |   |
| L,  <br>LA,<br>-LA,<br>LAS,<br>LE,<br>LE,<br>LI,<br>LI,<br>LI,<br>LINEWEIGHT<br>LMAN,<br>LO,<br>LS,<br>LT,<br>-LT,<br>LTYPF. | *LINE<br>*LAYER<br>*-LAYER<br>*LAYERSTATE<br>*QLEADER<br>*LENGTHEN<br>*LIST<br>f, *LWEIGHT<br>*LAYENSTATE<br>*-LAYOUT<br>*LIST<br>*LINETYPE<br>*-LINETYPE<br>*-LINETYPE                                         |   |
| -LTYPE,<br>LTS,<br>LW,<br>MA,<br>MA,<br>MA,<br>MI,<br>MI,<br>MI,<br>ML,<br>ML,<br>MLC,<br>MLD,<br>MLD,<br>MLC,<br>MLS,       | *-LINETYPE<br>*LISCALE<br>*LWEIGHT<br>*MOUE<br>*MATCHPROP<br>*MATCHPROP<br>*MATCHPROP<br>*MEASURE<br>*MEASURE<br>*MLEADERALIGN<br>*MLEADERALIGN<br>*MLEADERCOLLECT<br>*MLEADER<br>*MLEADEREDIT<br>*MLEADERSTYLE |   |
| <                                                                                                    |                                                                                                    | 2 |

| 🚏 icad.pgp – Edit Aliases                                                                                                    |    |                      | X |  |  |
|----------------------------------------------------------------------------------------------------|----|----------------------|---|--|--|
| File Edit                                                                                                    |    |                      |   |  |  |
| Aliases                                                                                                    |    |                      |   |  |  |
| CICAD commands entered from shortcuts                                                                                                    |    |                      |   |  |  |
| Aliases         Command           -AR         -ARRAY           -ATE         -ARRAY           -ATE         -ATTEDIT           -ATT         -ATTDEF           -B         -BLOCK           -BO         -BUNDARY           -CH         CHANGE           -G         -GROUP           -H         -HATCH           -I         -INSERT           -IM         -IMAGE           -LA         -LAYER           -LT         -LINETYPE           -DS         -OSNAP           -P         -PAN           -PU         -PURGE           -REN         -RENAME           3A         3DARRAY |    | Add<br><u>Remove</u> |   |  |  |
|                                                                                                    |    |                      |   |  |  |
| ✓ Are you sure to modify?                                                                                                    |    |                      |   |  |  |
|                                                                                                    | Ok | Cancel Applicatio    | n |  |  |

[그림1] 오토캐드의 'Acad.pgp'(좌측)과 스타캐드의 'Icad.pgp'(우측)

# 오토캐드의 단축키를 스타캐드에서 사용하기

오토캐드에서 사용하던 단축키를 스타캐드에서 사용할 수 있는데, 방법은 아주 쉽고 간단 합니다.

1. 오토캐드의 단축키 설정하는 메뉴 창 - 도구(Tools) -> 사용자화(Customize) -> 프로그램 매개변수 편집(Edit Program Parameters) - 에서 ('Acad.pgp'파일) 안의 내용을 복사합니다. 2. 그 다음 스타캐드의 단축키 설정 파일인 'Icad.pgp' 파일을 문서편집기로 열어 내용을 지우고 오토캐드에서 복사해온 내용을 붙여넣기 합니다. 3. 'Icad.pgp'파일을 저장하고 닫습니다.

위의 순서대로 작업이 완료되면 오토캐드에서 사용하던 설정해 놓은 단축키를 스타캐드에서 사용할 수 있습니다.

'Icad.pgp' 경로 - C:₩Program Files₩GStarICAD 버전₩